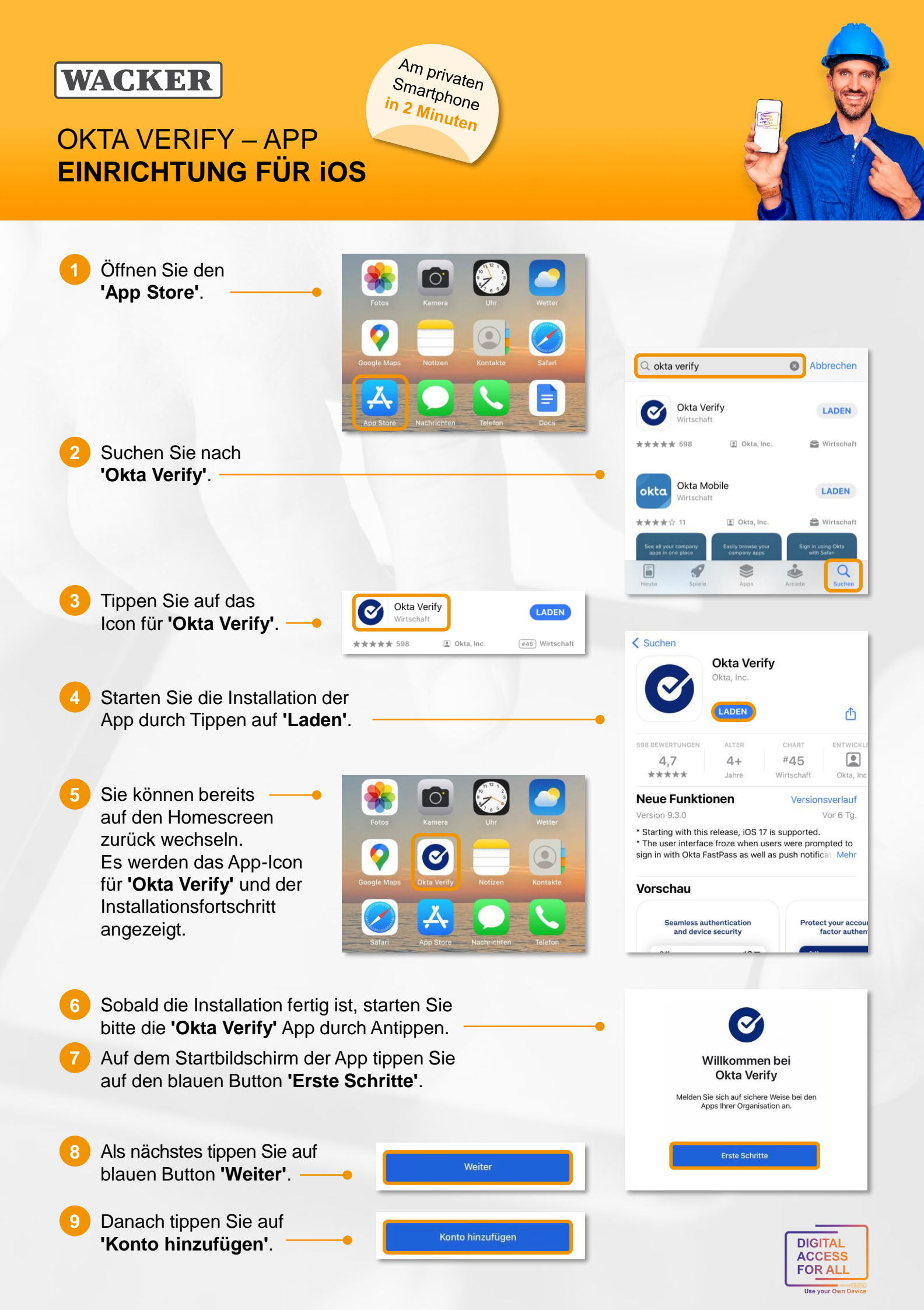

# WACKER

# **OKTA VERIFY – APP EINRICHTUNG FÜR iOS**

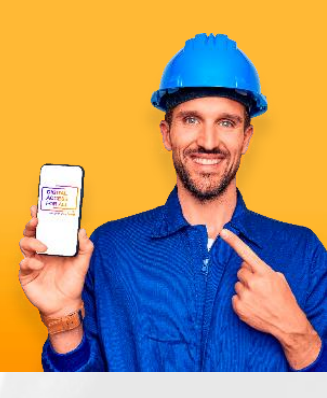

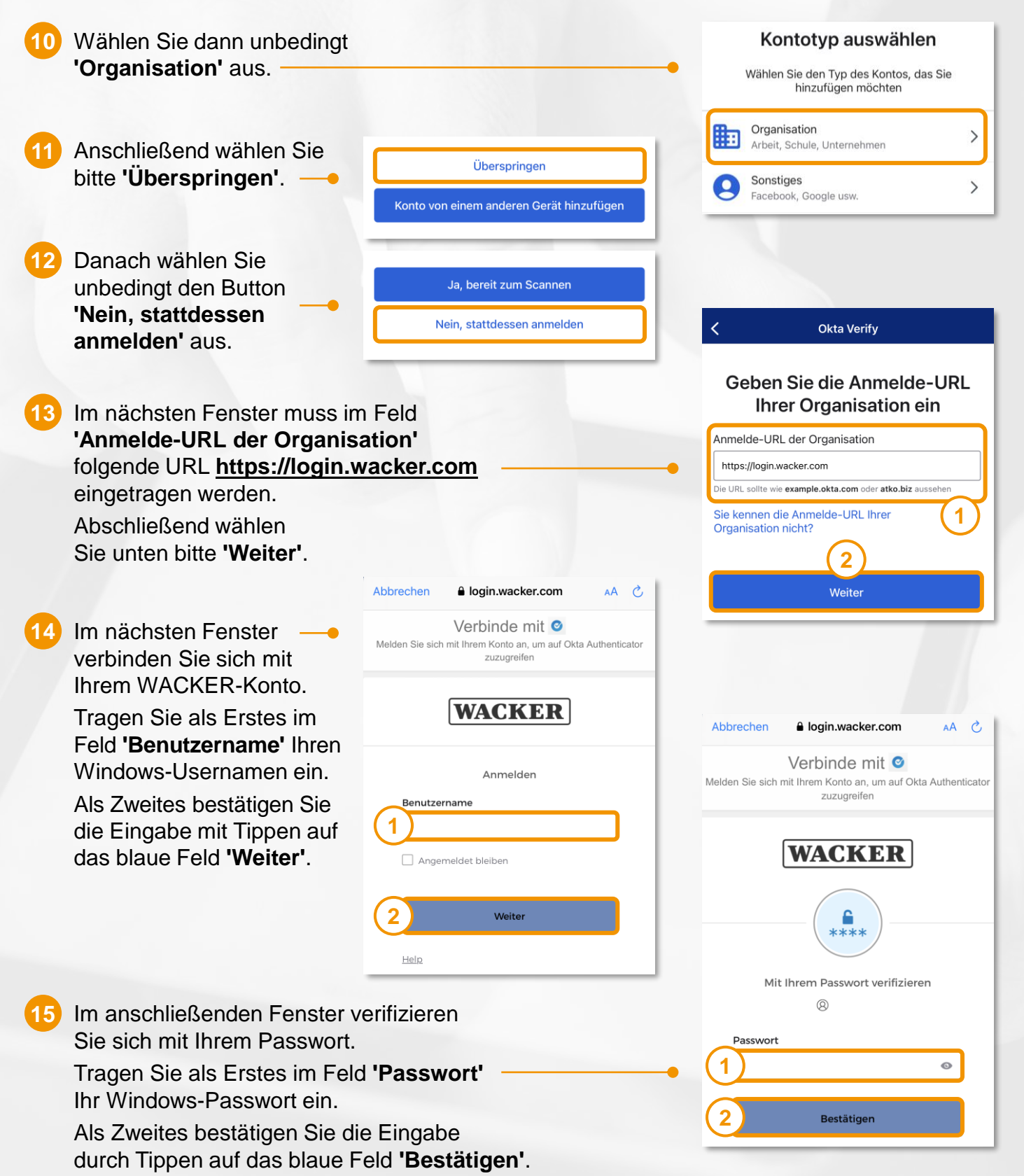

Am privaten

Smartphone in 2 Minuten

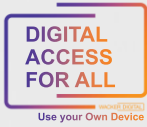

#### WACKER

# **OKTA VERIFY – APP EINRICHTUNG FÜR iOS**

16 Der Bildschirm wird kurzzeitig hellgrau. Im Hintergrund werden Ihre Zugangsdaten Push-Benachrichtigungen zulassen? auf Korrektheit überprüft. Genehmigen oder verweigern Sie Anfragen direkt über Push-Benachrichtigungen, ohne die Okta 17 Danach wählen Sie aus, wie komfortabel zukünftige Verify-App öffnen zu müssen. Anfragen von Ihnen genehmigt werden sollen. Wir empfehlen Ihnen unbedingt, die Genehmigung "Okta Verify" möchte dir Mitteilungen senden Mitteilungen können Hinweise, Töne und Symbolkennzeichen sein. Sie können in den Einstellungen konfiguriert werden. per Push-Benachrichtigungen zuzulassen. (1) Tippen Sie dazu auf den blauen Button 'Erlauben'. Anschließend werden Sie von iOS separat Nicht erlauben aufgefordert, diese Auswahl explizit zu genehmigen. Frlauben (2 Tippen Sie dazu auf das blaue Wort 'Erlauben'. 2 18 Im abschließenden Schritt können Sie für die App Touch ID aktivieren 'Okta Verify' noch Erlauben Touch ID bzw. Damit können Sie Okta Verify mit Touch ID für den Zugriff auf Apps verwenden. Überspringen Face ID aktivieren. Tippen Sie dafür auf den Okta Verify Aktivieren blauen Button 'Aktivieren'. Nicht jetzt  $\bigcirc$ Konto hinzugefügt 19 Gratulation! Sie haben die App 'Okta Verify' erfolgreich installiert Sie können sich jetzt sicher bei den Apps Ihrer Organisation anmelden. und Ihren WACKER-Account hinzugefügt.

Am privaten

Smartphone in 2 Minuten

Nun können Sie ihr Smartphone komfortabel, schnell und einfach für die Verifizierung an freigegebenen Wacker-Services verwenden.

**Hinweis:** 

Wichtig: Lassen Sie diese App auf Ihrem Gerät installiert. Sie benötigen sie zur Anmeldung.

Kehren Sie zu den Anweisungen Ihrer Organisation

zurück, um fortzufahren.

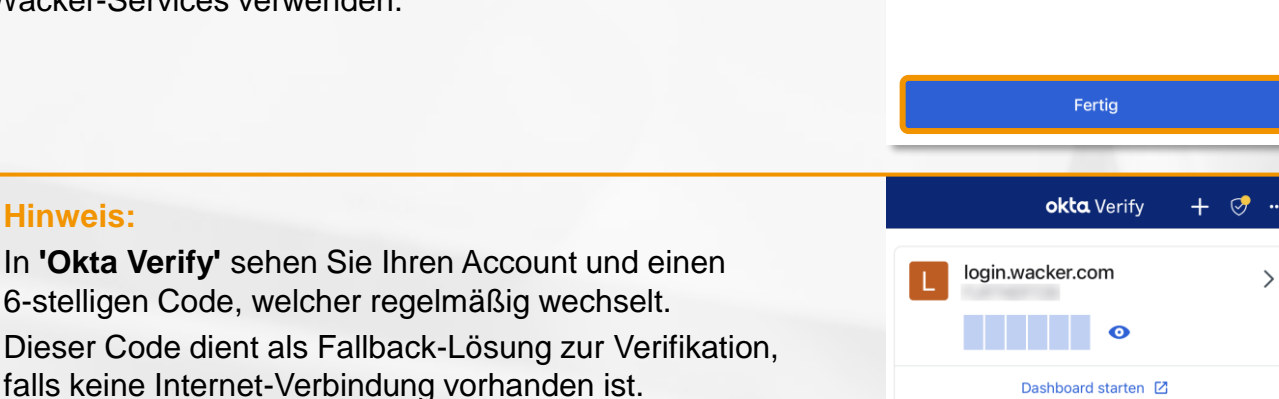

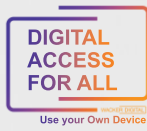

# WACKER

# OKTA VERIFY – APP EINRICHTUNG FÜR iOS

Wie gelangt man zum Launchpad for Me?

- Rufen Sie die Seite <u>https://www.wacker.com/</u> auf.
- Scrollen Sie auf der Seite ganz nach unten zu "Portale & Login".
- Hier finden Sie den Link zum "Launchpad for Me".

#### Tipp:

Sie wollen das Launchpad for Me ganz komfortabel über eine eigene App aufrufen?

Dann ist SAP Mobile Start die richtige App für Sie.

- Melden Sie sich dazu auf einem zweiten Gerät am Launchpad for Me an.
- Gehen Sie auf das "User Actions Menu" rechts oben über
   > Einstellungen zu > Anwendung "SAP Mobile Start".
- Hier finden Sie sowohl einen QR-Code zur Installation (IOS und Android) als auch einen zur einmaligen Registrierung:

| WACKER Star                                      | tseite $\checkmark$                                |                                                                                   | ۹ @ 🔵                                                      |
|--------------------------------------------------|----------------------------------------------------|-----------------------------------------------------------------------------------|------------------------------------------------------------|
| HR - Zeitwirtschaft und E                        | rtroltabrachpung HP Sapricas Qual<br>Einstellungen | tätskaatallo                                                                      |                                                            |
| Meine<br>Entgeltnachweise<br>Entgeltnachweise an | Benutzerkonto<br>Sandra Linecker                   | Anwendung "SAP Mobile Start"                                                      | Letzte Aktivitäten     Häufig verwendet     App Finder     |
|                                                  | erscheinungsbild<br>Wacker Quartz Light            | Ermöglicht den Zugriff auf Ihre Website von der Anwendung "SAP Mobile Start" aus. | <ul> <li>Einstellungen</li> <li>Startseite bear</li> </ul> |
| Vertraulich                                      | ☆ Startseite                                       | Installieren Sie zuerst die App, und registrieren Sie sie anschließend.           | 1 inro<br>े Website verwalten<br>ि Motiv-Manager           |
| Interner                                         | 🚊 Benutzeraktivitäten                              | Scannen Sie den QR-Code, um die Mobile Application zu installieren                | () Abmelden                                                |
| Q                                                | Sprache und Region<br>DE (DE)                      | TER CASE IN T                                                                     |                                                            |
|                                                  | Anwendung "SAP Mobile Start"                       |                                                                                   |                                                            |
| Qualitätskontrolle                               |                                                    | Sichem Abbrechen                                                                  |                                                            |
|                                                  |                                                    | Konta                                                                             | kt Impressum Datenschutz                                   |

Wenn Sie diese Schritte erfolgreich durchgeführt haben, steht Ihnen die SAP Mobile Start App auf Ihrem Smartphone zur Verfügung und Sie gelangen ganz einfach zum Launchpad for Me.

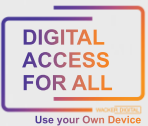

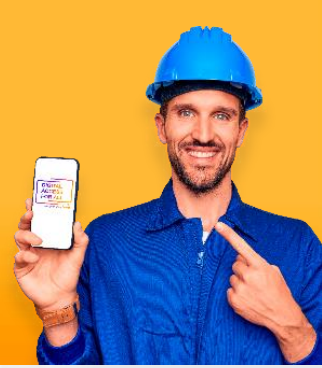

Am privaten Smartphone in 2 Minuten